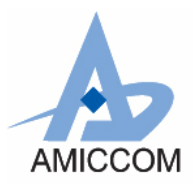

# DK7121A User Manual

### Table of contents

- 1. Introduction
- 2. Kit Components
- 3. Definitions
- 4. Getting started
- 5. H/W Description
- 6. S/W Description
- 7. F/W Flowchart

AMICCON

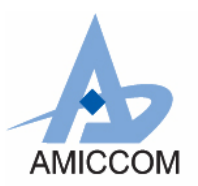

# DK7121A User Manual

# 1. Introduction

A7121 is a 2.4G FSK RF transceiver. The DK7121A is a development kit that helps engineers to design and develop the kernel (transmission control) of 2.4G wireless applications such as keyboards, mice, remote controls, gamepads, headsets and so on. The equipments you should prepare yourself are one PC and two power supplies. After the system setup and run, the result of wireless transmission will display on the screen as a format of PER. The detailed information of this development kit is available in the document later. About the detailed control of A7121, please reference the source code and A7121 application note and datasheet in the CD-ROM.

ONFIDE

# 2. Kit Components

The DK7121A contains the following items:

- Two A7121 RF modules
- Two DK boards
- One RS232 cables
- CD ROM containing:
  - DK7121A User Manual
  - DK7121A quick start guide
  - A7121 PER test program
  - A7121 Datasheet
  - Application note A7121
  - Development Kit Source code

# 3. Definitions

## PER (Packet Error Rate or Packet Error Ratio)

A PER is a procedure or device that measures the BER for a given transmission. This Development Kit is a PERT that helps engineers learning how to control the RF chips through the providing firmware.

### BER (Bit Error Rate or Bit Error Ratio)

BER is a measure of the accuracy of transmission for digital information in a telecommunication system. It is the percentage of bits that are error relative to the total number of bits received in a transmission, usually expressed as ten to a negative power. For example, a transmission might have a BER of 10 to the minus 9, meaning that one bit was in error out of 1,000,000,000 transmitted bits. The BER indicates how often a packet or other data unit has to be retransmitted because of an error. It means the packets had to be resent would increase in a transmission if the BER is too high. Hence the QoS became worse.

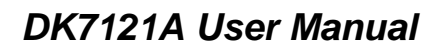

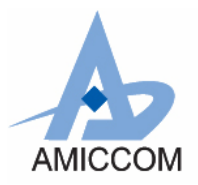

### **QoS (Quality of Service)**

QoS implies the performance of a communication system. It may relate to some factors such as BER (Bit Error Ratio), SNR (Signal to Noise Ratio), maximum and mean throughput rate, priority and reliably, depending upon the communication system. BER is typically employed when expressing the QoS in a transmission.

# 4. Getting started

We prepare a Quick Start Guide as a paper in the box of the package beyond the pdf file in the CD-ROM. The user can follow the simple software installation guide and step-by-step procedure to run the one-way or two-way test very easily. Detailed descriptions about software installation and each step will be given in the S/W part of this document. H/W part includes PCB board description, Pin definition and schematic. F/W part includes the flowchart. The complete source code is allocated in the CD-ROM.

# 5. H/W Description

## 5.1 Voltage supply

User can apply power to Jack J9 of the Board from a  $5 \sim 10$ VDC supply. The on-board voltage regulator generates a regulated +3.3VDC for the Board circuitry. The red Led shows whether the board has power applied.

## 5.2 RS232 connection

The DK Board provides a DB-9 connection for a simply RS232 port. User uses the supplied RS232 cable to connect the DK Board to the PC's serial port (COM1 or COM2). The DK board is connected to a PC to be programmed by the software.

# 5.3 RF module expansion connection

The Board provides **RF** module expansion connectors for A7121 module. You should plug in **RF** module on connector J8.

## **5.4 Jumper setting**

**5.4.1 J14 jumper setting:** The TX data is sent to Pin TRXD of A7121 when Pin 1 & 2 is short. The TX data is sent to Pin TXD of A7121 when Pin 2 & 3 is short.

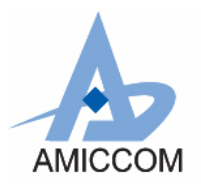

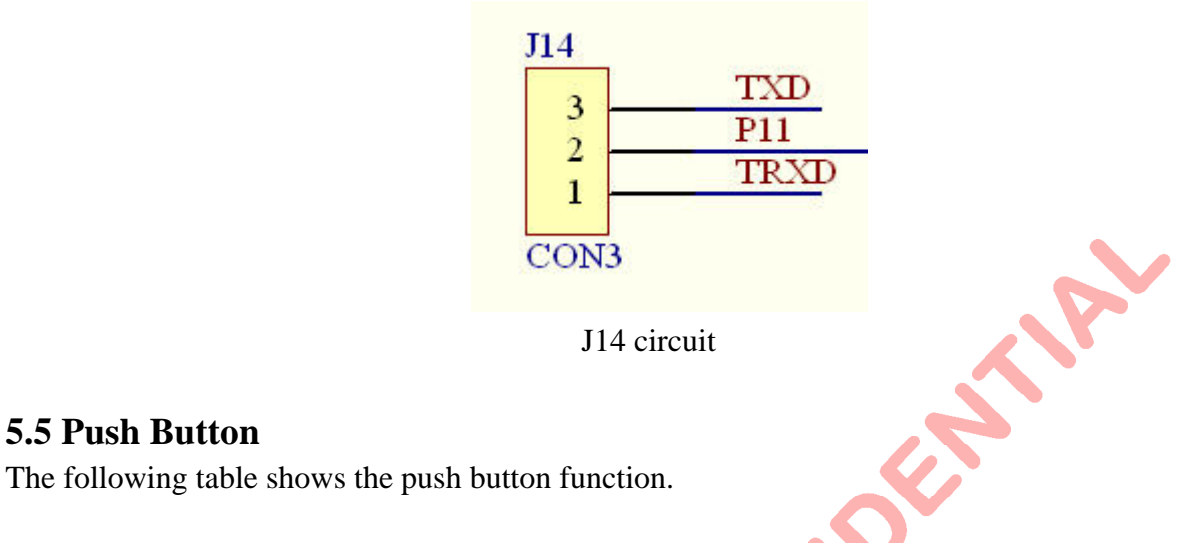

| Push button     | Description |
|-----------------|-------------|
| SW1 (MCU RESET) | Reset MCU   |

## **5.6 LEDs**

**5.5 Push Button** 

The Board provides three Leds. Refer to the table below for different Leds.

| LED         | Description                          |
|-------------|--------------------------------------|
| D1 (Green)  | Config ok indirect                   |
| D2 (Yellow) | VGA gain indirect, On- 20dB,Off- 0dB |
| D3 (Red)    | Power on indirect                    |
| antce       |                                      |

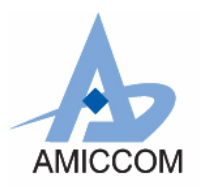

# 5.7 ICE I/O connections

The following tables show the MCU pin assignments to I/O connections (JP1)

| Signal name | MCU pin # | JP1 p | oin # | MCU pin # | Signal name |
|-------------|-----------|-------|-------|-----------|-------------|
| SPI_CS      | 2         | 1     | 2     | 44        | +3.3V       |
| SPI_CLK     | 3         | 3     | 4     | 43        | P43         |
| MCU_RXD     | 4         | 5     | 6     | 42        | P42         |
| MCU_TXD     | 5         | 7     | 8     | 41        | P41         |
| SPI_RXD     | 6         | 9     | 10    | 40        | P40         |
| SPI_TXD     | 7         | 11    | 12    | 39        | P39         |
| RX_SYN_     | 8         | 13    | 14    | 38        | P38         |
| CD_TXEN     | 9         | 15    | 16    | 37        | P37         |
| MCU_RST     | 10        | 17    | 18    | 36        | P36         |
| P11         | 11        | 19    | 20    | 35        | +3.3V       |
| FCLK        | 13        | 21    | 22    | 33        | P33         |
| MS0         | 14        | 23    | 24    | 32        | P32         |
| MS!         | 15        | 25    | 26    | 31        | P31         |
| NC          | 16        | 27    | 28    | 30        | P30         |
| RF_RSTn     | 17        | 29    | 30    | 29        | P29         |
| P18         | 18        | 31    | 32    | 28        | P28         |
| P19         | 19        | 33    | 34    | 27        | P27         |
| P20         | 20        | 35    | 36    | 26        | P26         |
| P21         | 21        | 37    | 38    | 25        | P25         |
| GND         | 22        | 39    | 40    | 24        | P24         |
| NC          |           | 41    | 42    |           | NC          |
| SEL_MS      | 1         | 43    | 44    | 23        | LED1        |
| GO_BUTTON   | 12        | 45    | 46    | 34        | LED2        |
| NC          |           | 47    | 48    |           | NC          |
| NC          |           | 49    | 50    |           | NC          |

Su,

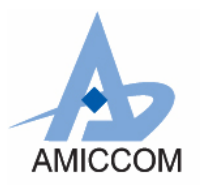

# **5.8 Development Board Placement**

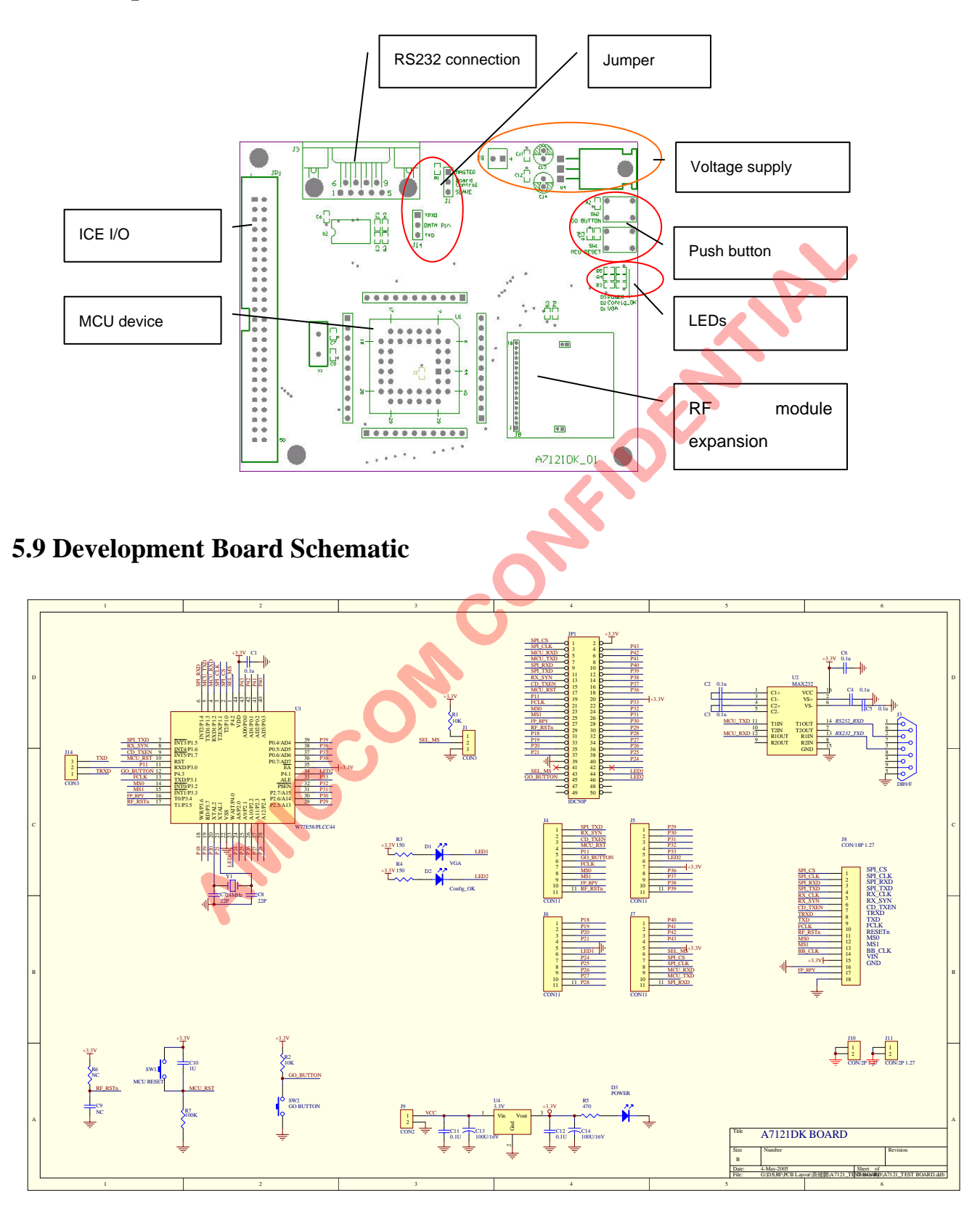

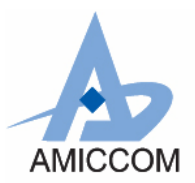

## 6. S/W Description

The "A7121 PER (Packet Error Rate) test program" software run on window 98, window 2000 or window XP operating system, and is used for controlling the DK board. The software communicates with the DK board through the PC's serial port.

#### • To install A7121 PER test program

- 1) Insert the software into your CD-ROM drive.
- 2) Select "A7121 PER test program setup" item.
- 3) Follow the instructions given by the setup wizard for correct installation of the program.

### • To uninstall A7121 PER test program

Click the [Start] button under Windows.

Select "Control Panel" in Setup.

Double-click Add/Remove Programs.

Click Install/Uninstall. Then select "A7121 PER test program" from the list of programs that can be automatically removed.

Click the [Remove...] button to uninstall "A7121 PER test program".

• **To use A7121 PER test program**: The A7121 PER test program Main Screen appears whenever you execute the program. The screen is shown below.

| fest flow ——                                                                                         |                                 | Status                                                                                                    |                                                                                     |                    | ComPort Select                                                                                                    |
|----------------------------------------------------------------------------------------------------|---------------------------------|----------------------------------------------------------------------------------------------------|-------------------------------------------------------------------------------------|--------------------|----------------------------------------------------------------------------------------------------|
| Control Item<br>One S<br>One S<br>Config SI<br>Load Test<br>Start<br>Start<br>Control Item<br>OneWay | Slave                           | Status<br>TX Frame :<br>RX Frame :<br>Error Packet :<br>Error Byte :<br>Frame Error Rate :<br>Byte Error Rate 1 :<br>Byte Error Rate 2 :<br>Error List | Master<br>-> Slave<br>0<br>0<br>0<br>0<br>0<br>0<br>0<br>0<br>0<br>0<br>0<br>0<br>0 | Slave<br>-> Master | ComPort Select<br>© COM 1<br>© COM 2<br>Connecting<br>Data Rate<br>© 1Mbps<br>© 3Mbps<br>Channel<br>2402 MHz<br>Tx freq : 2402<br>Rx freq : 2400<br>Test Data Pattern<br>© Fixed Value(1Byte)<br>00<br>© PN9<br>Test Count<br>Count : 5000 |
| 🗅 TwoWay                                                                                             | C Master (TRX)<br>C Slave (TRX) | Read Error List                                                                                                    | Clear                                                                               | <u>×</u>           |                                                                                                    |

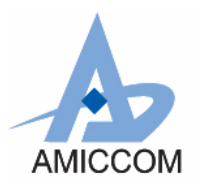

## **Control panel**

#### **ComPort select**

You can choose comport 1 or 2 to config the DK board. The default setting is COM 1.

| -ComPort Select |
|-----------------|
| COM 1           |
| C COM 2         |
| Connecting      |

#### Data rate

The data rate can be set 1Mbps or 3Mbps. The default setting is 1Mbps.

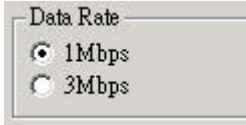

#### Channel

The channel can be set frequency from 2402 to 2480 MHz at data rate 1Mbps mode or frequency from 2403 to 2479.5 MHz at data rate 3Mbps mode. The label Tx freq" and "Rx freq" is shown frequency setting currently.

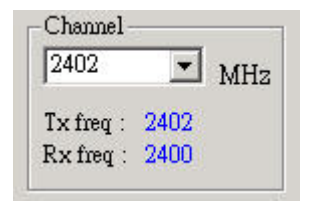

#### Test Data Pattern

The test data pattern can be set in one of two modes. Choosing "Fixed value (1 byte)", you need enter 1 byte value (hex value) in text field. The fixed value used on the channel being testing. Choosing "PN9", the data PN sequence used on the channel being testing.

| Te | st Data Pattern ———      |
|----|--------------------------|
| ·  | Fixed Value(1Byte)<br>B4 |
| C  | PN9                      |

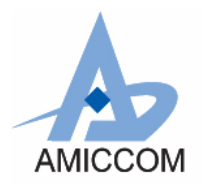

### **Test Count**

You can enter a value between 1 and 65535 for testing frame count.

|           | 323  | 3 |
|-----------|------|---|
| Count : 👘 | 5000 | 1 |

Please note that the parameter on the control panel will become red color when it is modified.

### B. Status list

#### Status

| <u>Status list</u> |                            |                    |            |
|--------------------|----------------------------|--------------------|------------|
| Status             |                            |                    |            |
| This status frame  | is shown PE                | ER information     | currently. |
| Status             |                            |                    | -          |
| TX Frame :         | Master<br>-> Slave<br>2112 | Slave<br>-> Master |            |
| RX Frame :         |                            | 1342               |            |
| Error Packet :     |                            | 4                  |            |
| Error Byte :       |                            | 14                 |            |
| Frame Error Rate   | :                          | 2.980 E-3          |            |
| Byte Error Rate 1  | :                          | 1.630 E-4          | P   .      |
| Byte Error Rate 2  | :<br>                      | 7.316 E-1          |            |

TX Frame: This value indicates transmitted packet.

RX Frame: This value indicates received packet

Frame Error Rate = Error Frame / RX Frame

Byte Error Rate 1 (w/o frame loss)= Error Byte / (RX Frame \*64)

Byte Error Rate 2 (with frame loss) = (Error Byte + (Total Test Frame –RX Frame)\*64) / (Total Test Frame \* 64).

### **Error list**

After user pressed this "Read Error List" button while testing error occurred, the program will display first 10 error bytes on ErrList frame.

Press 'Clear" push button, the software will clear error list.

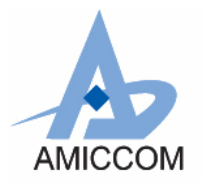

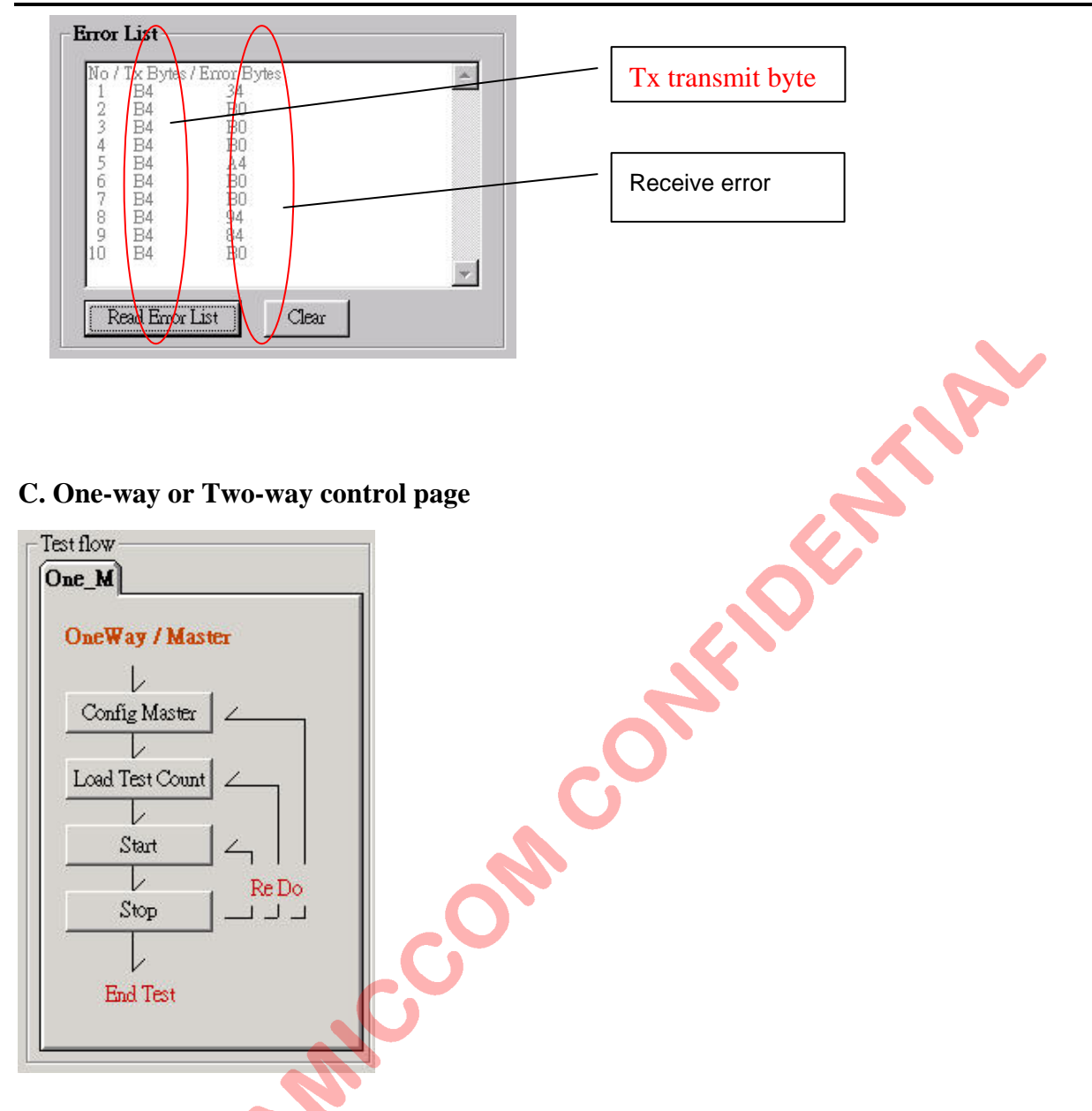

# "Config Master" or "Config Slave" push button

Press button "Config Master" or "Config Slave", the software will send all parameters (one-way or two-way mode, data rate, channel, data pattern) to MCU. If configuration data is valid, the button back color becomes green. The green LED (LED2) on the DK board turn on indicates that the A7121's configuration is ok. If "Config Master" or "Config Slave" failed, error message is shown.

### "Load Test Count" push button

Press button "Load Test Count", the software will send test count value to MCU.

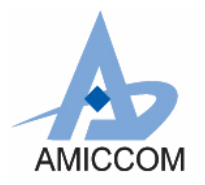

#### "Start" push button

Press button "Start" on master, the software will show a message to prompt whether the slave board is ready or not. If yes, press "Ok" button to start PER testing and the back color of "Start" button becomes to green.

### "Stop" push button

Press 'Stop" push button, the software will be stop testing.

### D. Control Item

| Master (TRX) |
|--------------|
|              |

User can choose "OneWay" or "TwoWay" to do uni-directional or bi-directional PER testing. In the "OneWay" mode, the master board is set as transmitted side and slave board is set as received side.

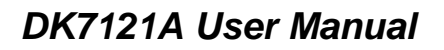

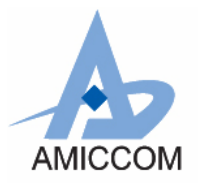

#### 1. Setup procedure

The following steps show users how to run the development kit test program example of One-Way mode

- Connect PC#1 RS232 com1 port to master board with RS232 cable, and connect another PC#2 RS232 com1 port to slave board with RS232 cable (or connect PC#1 RS232 com2 port to slave board).
- 2) PC#2 setup procedures for slave board
  - (1) Select comport select > COM 1.
  - (2) Select data rate> 1Mbps.
  - (3) Select Channel> 2402MHz.
  - (4) Select test **data pattern**> **Fixed value**, and enter "**B4**" on text field (hex value).
  - (5) Test count enter "5000" on the text field (Decimal value).
  - (6) Select Control Item > OneWay > Slave(RX).
  - (7) Press **Config Slave** push button.
  - (8) Press Load Test Count push button.
  - (9) Press Start push button, and the A7121 on the slave board will be into RX mode.
- 3) PC#1 setup procedures for master board
  - (1) Select **comport select** > **COM 1**
  - (2) Select data rate> 1Mbps.
  - (3) Select Channel> 2402MHz.
  - (4) Select test **data pattern**> **Fixed value**, and enter "**B4**" on text field (hex value).
  - (5) Test count enter "5000" on the text field (Decimal value).
  - (6) Select Control Item > OneWay > Master(TX).
  - (7) Press **Config Master** push button.
  - (8) Press Load Test Count push button.
  - (9) Press **Start** push button, and then bring up a message "Please check Slave Board is ready!!" If the slave board is ready (i.e. A7121 is in RX mode), press "**Ok**" button to start PER testing.
- 4) If the setup is correct, user can observe transmitted/received status on status list.
- 5) User can press "**Stop**" button to stop testing on master or slave board at any time. After stop program, user can redo the PER testing program by following any step.
  - 5.1 Press "Start" button to restart testing.
  - 5.2 Modify "**Test Count**" value, and press "**Load Test Count** " and "Start" button to restart testing.
  - 5.3 Modify any parameter on control panel, and redo above item 2) or 3) setup procedures

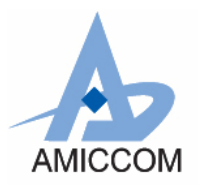

### 7. F/W Flowchart

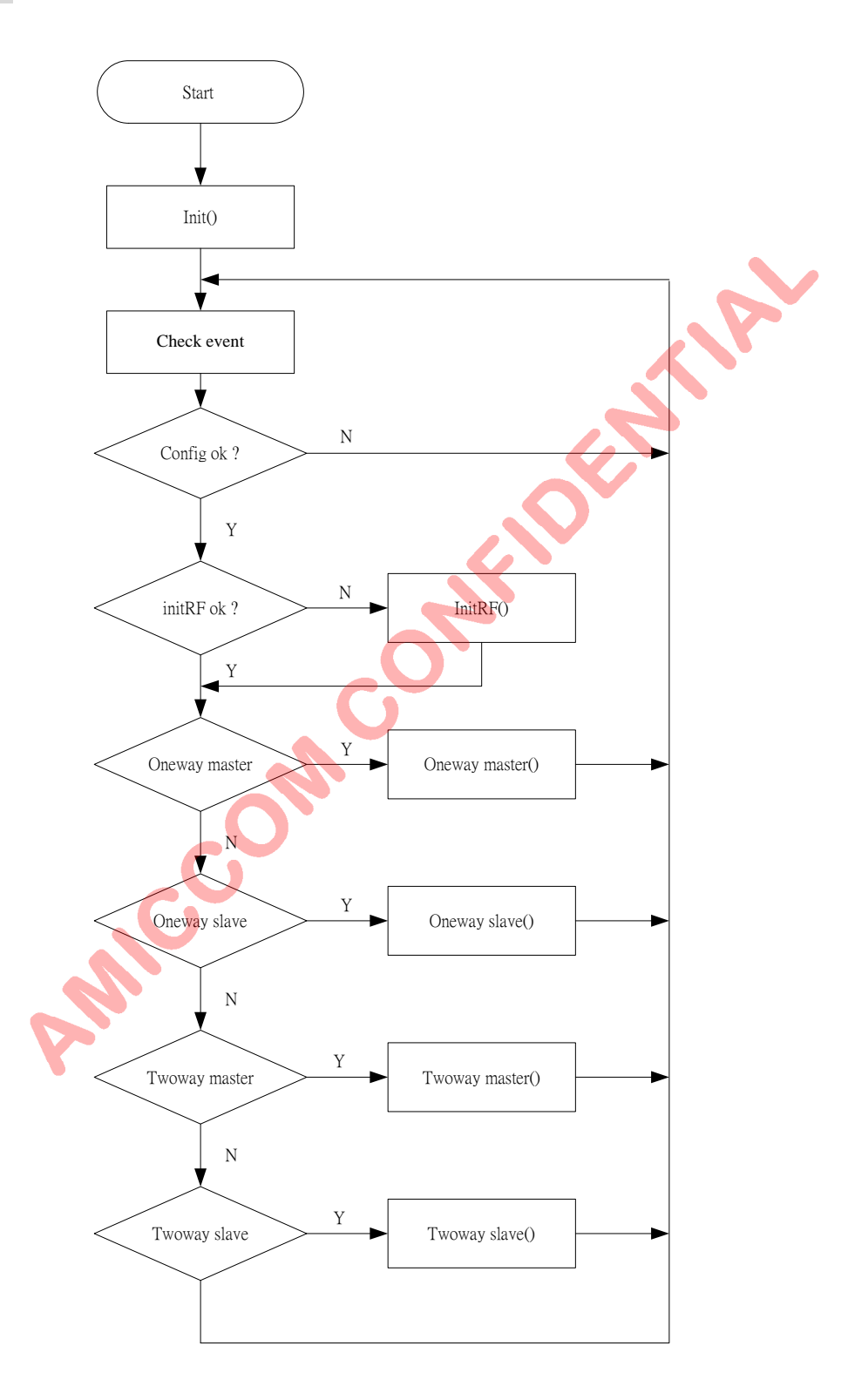